| LoadSentry Instruction Manual |  |
|-------------------------------|--|
| Digital load measuring system |  |

MANU

В

**S2Tech srl** Via Imperia, 28 Milano – ITALY Tel: +39 02 8910142 - Fax: + 39 02 89124848 e-mail: <u>info@s2tech.it</u> www.s2tech.it Version : UK 3r5 dated 20/11/17 Page: 1/6

#### MRL200 - MULTIROPE SENSOR

QTY 1 MultiRope MRL rope sensor [A] QTY 2 screws (engraved with ID) Hex head, normal [C] or flanged type[D] QTY 1 Deflection rod [B]

#### NOTE:

 A) Engraved [C and D type] screws, are matched to specific elevator rope diameters and specific lift configuration.

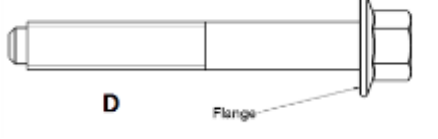

#### SENSOR INSTALLATION

- 1) Apply [C/D] screws to [A] sensor.
- 2) *MRL* sensor [**A**] must be close to the ropes, parallel to the cabin roof.
- Evenly position the ropes along the inner MRL sensor slot width (space between [C/D] screws), without overlapping them. Avoid ropes to touch screws.
- 4) Install the [B] deflection rod.
- 5) Screw calibrated [**C/D**] screws in the threaded [**B**] holes.
- 6) Screw [**C/D**] screws till they touch the inner side of the deflection rod
- 7) Ropes are not to overlap and are to be parallel between each other.

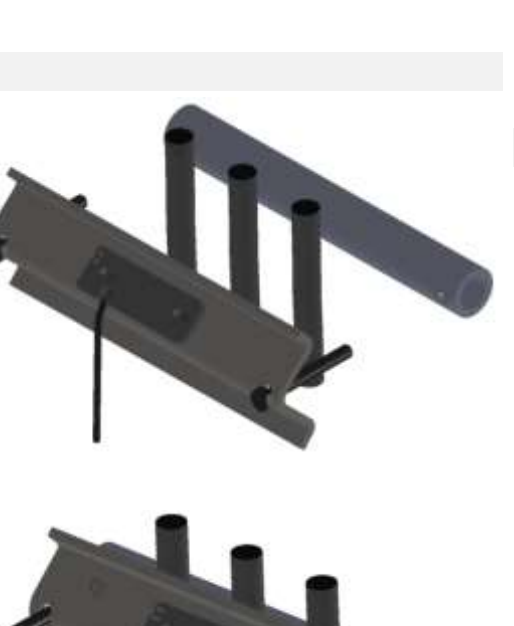

8) <u>Multirope MRL sensor is installed on the ropes, use the elevator for</u> <u>some runs with inside the cabin the maximum payload (also jump in the</u> <u>cabin), then calibrate with (MANU procedure) applying a known weight,</u> <u>in the cabin.</u>

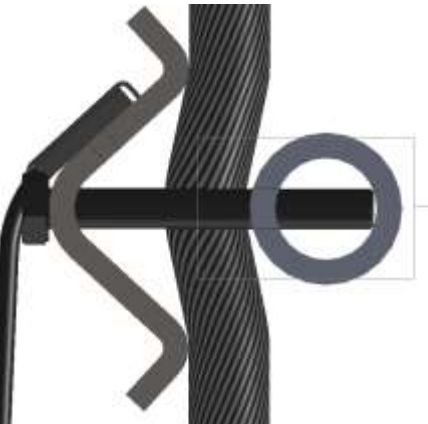

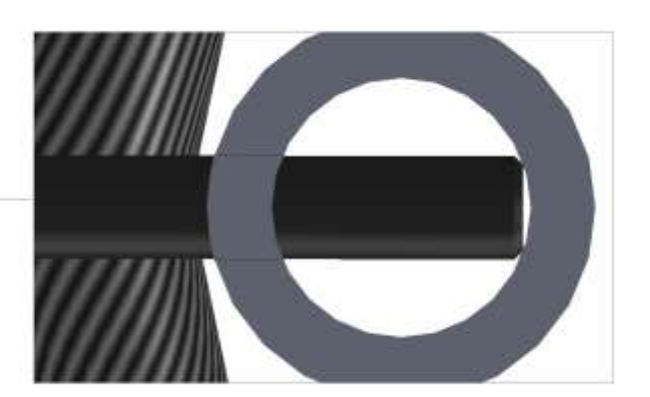

#### **MRL200 SENSOR INSTALLATION HINTS**

 MRL200 have been tested with loads (P+Q) up to 2.000 Kg and 1:1 roping.

> This **load limit** is the effective load on all the ropes = Lift nominal weight (Q) + Car weight (P) / roping coefficient.

- Screws MUST be screwed until the tip touches the internal surface of the deflection bar.
- When screw's tip touches the inside surface of the deflection bar, stop tightening the screws.
- Avoid to use screws with damaged thread.
- Use two screws with same marking (ID) engraved on the head.
- DO NOT use MRL sensor + C/D screws for a lift configuration different from the one it was designed for.
- DO NOT damage RJ11 connector or connection cable.

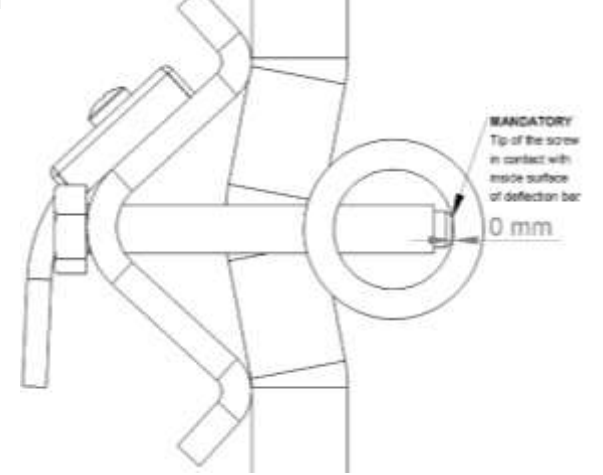

#### MRL100 and MRL 150 - MULTIROPE SENSORS

QTY 1 MultiRope MRL rope sensor [A] QTY 2 screws (engraved with ID) Hex head, normal [C] or flanged type[D]

QTY 1 Deflection rod [**B**]

#### NOTE:

 A) Engraved [C and D type] screws, are matched to specific elevator rope diameters and specific lift configuration.

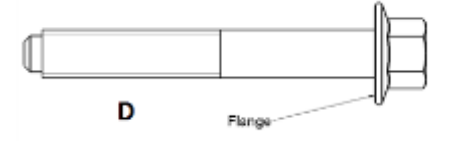

#### SENSOR INSTALLATION

- 1) Apply [C/D] screws to [A] sensor.
- 2) *MRL* sensor [**A**] must be close to the ropes, parallel to the cabin roof.
- Evenly position the ropes along the inner MRL sensor slot width (space between [C/D] screws), without overlapping them. Avoid ropes to touch screws.

- 4) Install the [**B**] deflection rod.
- 5) Screw calibrated [**C/D**] screws in the threaded [**B**] holes.
- 6) Screw [**C/D**] screws till they touch the inner side of the deflection rod
- 7) Ropes are not to overlap and are to be parallel between each other.
- 8) <u>Multirope MRL sensor is installed on</u> <u>the ropes, use the elevator for some</u> <u>runs with inside the cabin the</u>

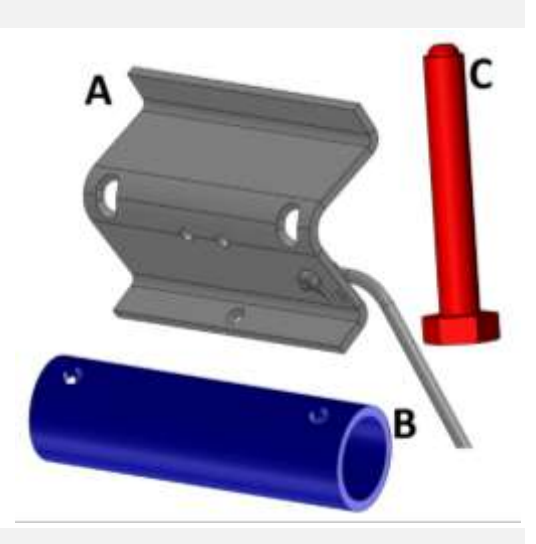

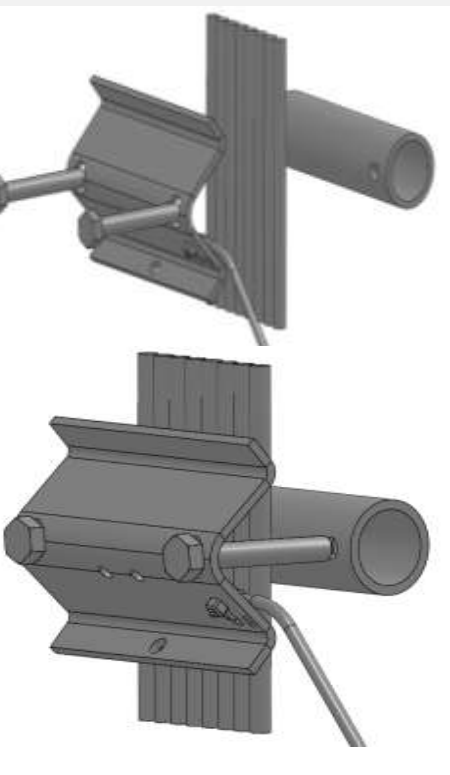

# maximum payload (also jump in the cabin), then calibrate with (*MANU* procedure) applying a known weight, in the cabin.

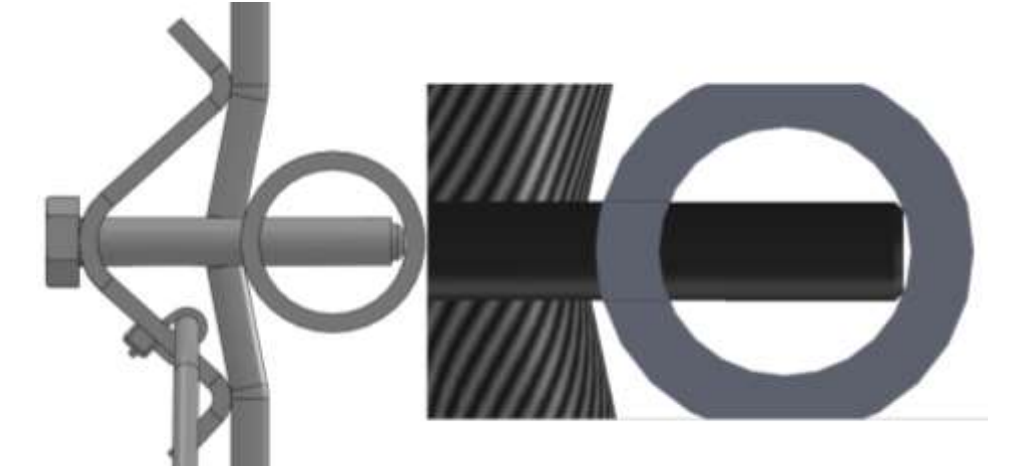

#### MRL 100 / MRL 150 SENSOR INSTALLATION HINTS

- MRL100 / MRL 150 have been tested with loads (P+Q) up to
   4.000 Kg, with Ø 6,5 mm ropes and 1:1 roping. This load limit is the effective load on all the ropes = Lift nominal weight (Q) + Car weight (P) / roping coefficient.
- Screws MUST be screwed until the tip touches the internal surface of the deflection bar.
- When screw's tip touches the inside surface of the deflection bar, stop tightening the screws.
- Avoid to use screws with damaged thread.
- Use two screws with same marking (ID) engraved on the head.
- DO NOT use MRL sensor + C/D screws for a lift configuration different from the one it was designed for.
- DO NOT damage RJ11 connector or connection cable.

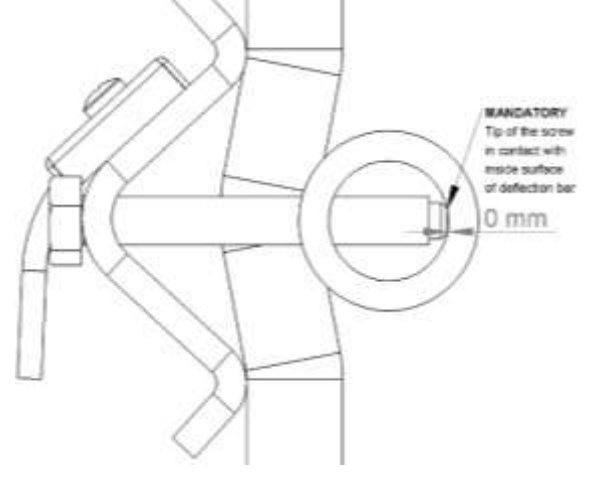

| <i>LoadSentry</i> Instruction Manual |  |
|--------------------------------------|--|
| Digital load measuring system        |  |

MANU

S2Tech srl Via Imperia, 28 Milano – ITALY Tel: +39 02 8910142 - Fax: + 39 02 89124848

e-mail: info@s2tech.it www.s2tech.it

Version : UK 3r5 dated 20/11/17 Page: 3/6

#### 942 STRAIN LINK SENSOR

- QTY 1 942 Strain Link transducer
- QTY 4 Screws, type M 6x30 8.8 DIN
  - 933
- QTY 4 Flat Washers M 6, type UNI 6592
- QTY 8 Fixing M6 nuts

#### Suggested fixing torque

M6 screws = 10,30 Nm

(wrench with 10 mm hex. opening)

#### SENSOR INSTALLATION

- 1) 942 Strain link and 699 Plus are to be installed on the lift frame.
- 2) 942 Strain link must be fixed on a flat and clean surface, without rust, paint grease or oil.
- 3) Drill  $\emptyset$  6,2 mm holes finishing hole edges to restore the plane (90° to the beam plane).
- 4) Use *flat washers* and tighten the 4 screws to fix strain link 942.
- 5) Connect 942 Strain Link to 699Plus.
- 6) Ground to earth to 699Plus.
- 7) Power 699Plus and wait 15 minutes before calibrating.

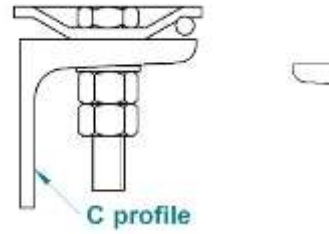

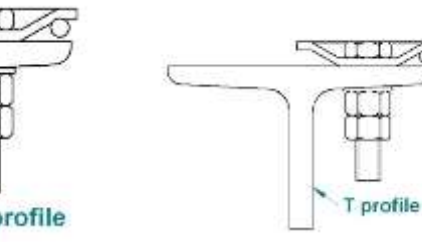

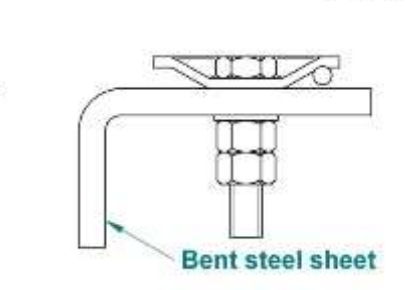

T

#### SENSOR INSTALLATION HINTS

Suggested installation position depends on car frame type. See below for possible mounting options of A= 942 Strain Link (1 sensor per car is required).

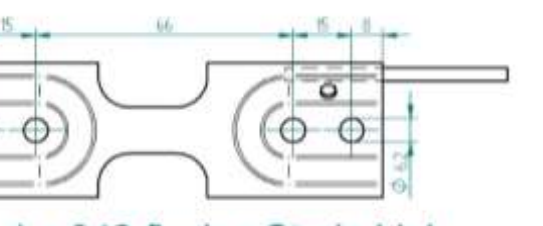

1 x 942 flexion Strain Link

BA

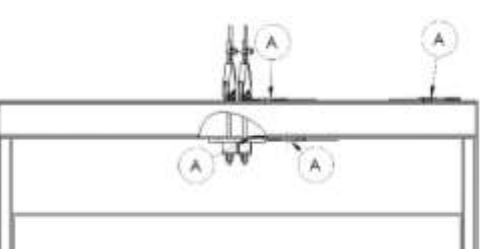

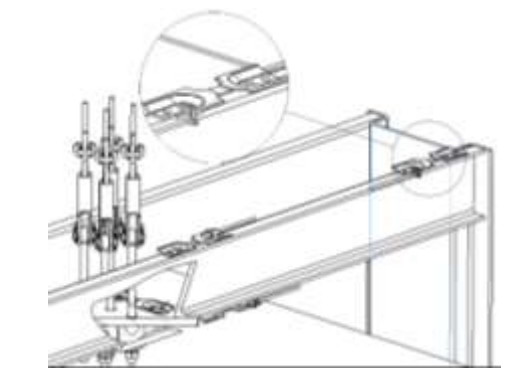

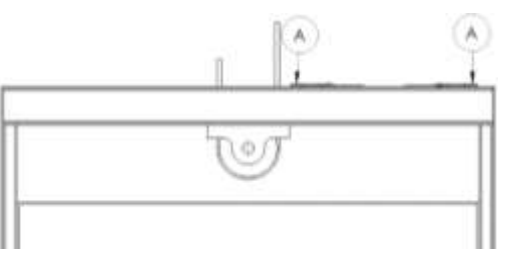

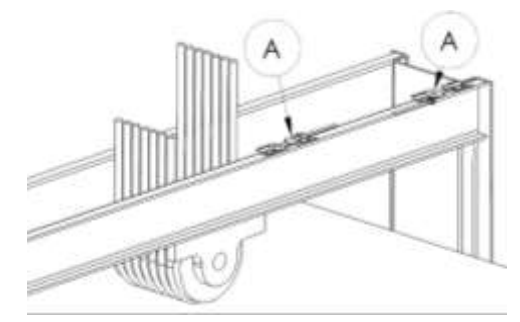

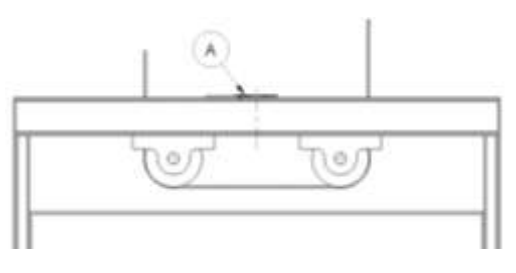

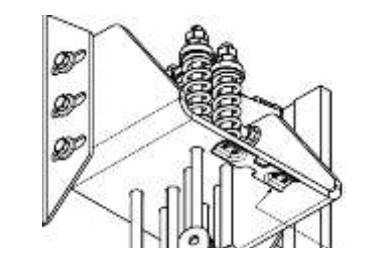

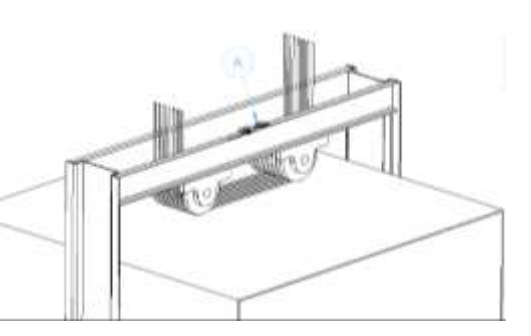

NOTE:942 Strain Link measures the relative extension and has NOT to be installed where **TORSION deflection occurs.** 

| LoadSentry Instruction Manual |  |
|-------------------------------|--|
| Digital load measuring system |  |

MANU

**S2Tech srl** Via Imperia, 28 Milano – ITALY Tel: +39 02 8910142 - Fax: + 39 02 89124848 e-mail: <u>info@s2tech.it</u> www.s2tech.it Version : UK 3r5 dated 20/11/17 Page: 4/6

#### 699PLUS CONTROLLER CONNECTIONS

### Screw Terminal Meaning

| -  | J                                              |
|----|------------------------------------------------|
| 1  | GND (DC POWER SUPPLY)                          |
| 2  | + 24 V (DC POWER SUPPLY)                       |
| 3  | EARTH connection                               |
| 4  | CONTACT I/O 2 (Display Zeroing)                |
| 5  | CONTACT I/O 1 (Chain compensation)             |
| 6  | I/O CONTACT's common reference                 |
| 7  | Relay 3 - Normally Open contact                |
| 8  | Relay 3 - Normally Closed contact              |
| 9  | Relay 3 Common contact                         |
| 10 | Relay 2 - Normally Open contact                |
| 11 | Relay 2 - Normally Closed contact              |
| 12 | Relay 2 Common contact                         |
| 13 | Relay 1 - Normally Open contact                |
| 14 | Relay 1 - Normally Closed contact              |
| 15 | Relay 1 Common contact                         |
| 16 | + power supply to transducer                   |
| 17 | <ul> <li>power supply to transducer</li> </ul> |
| 18 | + signal form transducer                       |
| 19 | - signal from transducer                       |
| 23 | AGND (Analog output)                           |

23 AGND (Analog output)24 Analog Output

Ground to earth the 699 electronics and respect all the relevant safety and electrical regulations.

Once performed all the needed electrical connections feed power supply and <u>wait 15</u> <u>minutes, before calibrating</u>. **Measurement changes are displayed in tens of the used engineering units.** 

## **POWER SUPPLY = 24 Vdc**

#### 699PLUS CONTROLLER

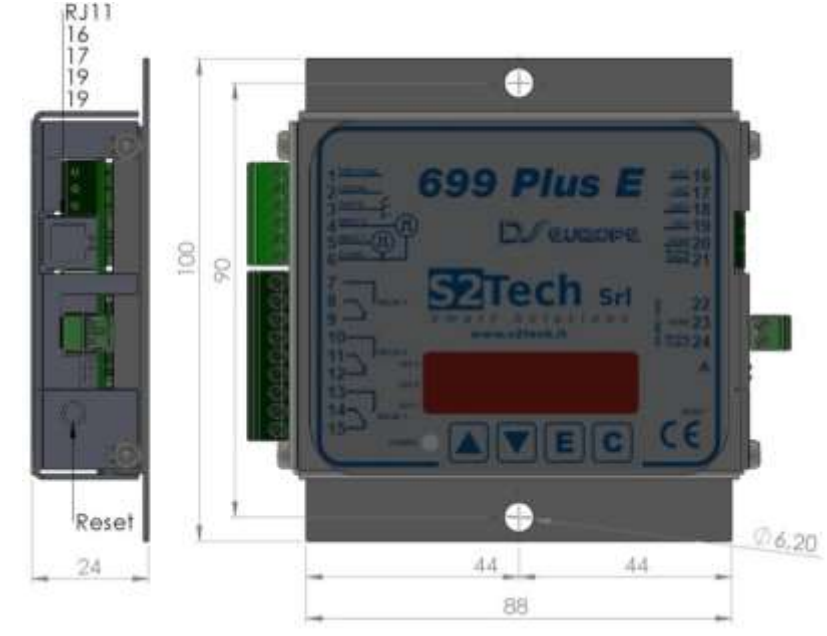

QTY 1 699Plus weight controller QTY 2 Fixing screws, type M4 x 12 UNI 7687 QTY 2 Nuts, type M4

#### **PUSHBUTTONS AND THEIR ACTION for 699Plus programming**

Use  $\blacktriangle$  or  $\blacksquare$  to view available parameters.

Use **E** to view and modify existing numeric parameter or to confirm changes to parameter. 699Plus indicates that new parameter has been accepted by showing, briefly, *MEND* and then displaying again the parameter's name.

Use **C** to:

• abort changes to numeric parameter, maintaining the existing value

end calibration – SAVE changed parameters - and start load measurement
 To modify numeric parameters, use ▲ to increase or ▼ to decrease value of one unit.
 ▲ + E increase value of 10 and then 100 units while ▼ + C decreases of 10 and then 100 units.

| LoadSentry Instruction Manual<br>Digital load measuring systemMANUS2Tech srl<br>Tel: +39 02 8910142 - Fax: + 39 02                                                                                                    | Milano – ITALY<br>2 89124848 e-mail: <u>info@s2tech.it</u><br>www.s2tech.it CE Version : UK 3r5 dated 20/11/17<br>Page: 5/6                                                                                                    |
|----------------------------------------------------------------------------------------------------|----------------------------------------------------------------------------------------------------|
| 699PLUS PROGRAMMING       MANU PROCEDURE         Calibration of the installed load measuring system must be done when lift's cabin is at         the lowest floor of the plant, or at the most frequently used.         Measurement changes are displayed in tens of the used engineering units.         Once system has been installed, enter programming procedure by:         • power the 699Plus keeping pressed ▼+C buttons (min 5 sec.), OR         • press ▼+C buttons (min 5 sec.) while pressing RESET | <ul> <li>c) Use ▲ or ▼ to select LEV2 and press E</li> <li>d) Modify LEV2 value and press E</li> <li>6 - LEV3: Presence (RELAY 3) as percentage of the rated load (modifiable value)</li> <li>Default value = 5 % FSCA</li> <li>e) Use ▲ or ▼ to select LEV3 and press E</li> <li>f) Modify LEV3 value and press E</li> </ul>                                                                                                    |
| Display will show <b>MANU</b> to confirm procedure activation.                                                                                                    | <b>7</b> – <b>CHNC</b> : Compensation chain enabling signal (contact 5 and 6,                                                                                                    |
| <ul> <li>1 - TARE</li> <li>a) WITH EMPTY CABIN, send the lift to the lowest floor</li> <li>b) Jump slightly on top or inside the cabin</li> <li>c) Use ▲ or ▼ to select TABE</li> </ul>                                                                                                    | continuous +12/24Vac/dc signal when doors are closed).Inactive (default) if CHNC=0; active if CHNC=1.g) Use ▲ or ▼ to select CHNC and press Eh) Select 0 or 1 and press E                                                                                                    |
| <ul> <li>d) Press E to start count down (60 sec; display shows from <i>T-60</i> to <i>T-0</i>), STEP OFF FR0/<br/>THE LIFT AND WRIT UNTIL THE COUNTDOWN ENDS</li> </ul>                                                                                                    | 8 – press C to end calibration and save parameters ERROR CODES FSCA                                                                                                    |
| e) Tare measurement is completed after <b><i>liEriu</i> is displayed and <i>THRE</i> is shown again.</b>                                                                                                    |                                                                                                    |
| <ul> <li>2 - HI</li> <li>a) Place known load in the cabin (from 50% to 80 % of lift's rated capacity)</li> <li>b) Use ▲ or ▼ to select HI and press E</li> <li>c) Enter the weight value in engineering units (Kg/lb) and press E to start count down (60 sec, from <i>T-60</i> to <i>T-0</i>), <i>STEP DFF FRDM THE LIFT AND WAIT UNTIL THE COUNTDOWN ENDS</i></li> <li>d) If process is successful, MEMO is displayed and HI is shown again</li> </ul>                                                        | <ul> <li>Code Meaning</li> <li>ER.01 Negative Load: ER01 indication is displayed alternatively to the measured load (the minus sign is displayed only up to three numbers, i.e999). Check connections and recalibrate.</li> <li>ER.22 Conversion slope not correct: too high signal from 942 Strain Link (fix 942 to a more rigid part of the lift frame or substitute it). Verify that HI value is entered with the right resolution (use weight at least 80% FSCA).</li> <li>ER.23 HI value is too low (in engineering units).</li> </ul> |
| <ul> <li>3 - FSCA: lift's rated load, in engineering unit. Default value = 0</li> <li>a) Use ▲ or ▼ to select FSCA and press E</li> <li>b) Modify load and press E</li> </ul>                                                                                                    | HI-Tare must be > 10         ER.24         Calibration Load is too low. Increase load.         ER.25         TARE and HI values identical, in engineering units.                                                                                                    |
| <ul> <li>4 - LEV1: Full Load (RELAY 1) as percentage of the rated load (modifiable value)<br/>Default value = 80 % FSCA <ul> <li>a) Use ▲ or ▼ to select LEV1 and press E</li> <li>b) Modify LEV1 value and press E</li> </ul> </li> <li>5 - LEV2: Overload (RELAY 2) as percentage of the rated load (modifiable value)<br/>Default value = 110 % FSCA</li> </ul>                                                                                                    | <ul> <li>ER.28 Overrange/Underrange: ER.28 is displayed alternatively to measured load. Verify that sensor mechanical installation is OK and corresponding to Factory indications. In case perform again Sensor Installation. Calibrate again the 699Plus after the modifications.</li> <li>ER.30 C button pressed for more than 3 seconds, when 699Plus controller is in calibration mode.</li> </ul>                                                                                                    |

| LoadSentry Instruction Manual<br>Digital load measuring systemMANUS2T<br>Tel: +1                     | <b>'ech srl</b> Via Imperia, 28 Milan<br>39 02 8910142 - Fax: + 39 02 8912 | no – ITALY<br>24848                                                                                                    | e-mail: <u>info@s2tech.it</u><br>www.s2tech.it                               |                                              | fersion : UK 3r5<br>age: 6/6            | dated 20/                    | /11/17                           |  |  |
|----------------------------------------------------------------------------------------------------|----------------------------------------------------------------------------|----------------------------------------------------------------------------------------------------|------------------------------------------------------------------------------|----------------------------------------------|-----------------------------------------|------------------------------|----------------------------------|--|--|
| ADDITIONAL FUNCTIONS                                                                                 | Me                                                                         | easuremen                                                                                                    | <mark>t is blinking</mark> , as it is base                                   | ed on the <i>defc</i>                        | ault calibratic                         | <mark>n param</mark>         | <mark>neters (</mark> for        |  |  |
| Holding down the C button                                                                            |                                                                            |                                                                                                    | ng purposes), <b>to indicate th</b> a                                        | <mark>at a new calibra</mark>                | <mark>ition is neede</mark> o           | d.                           |                                  |  |  |
| By keeping pressed the <b>C</b> pushbutton for 5 seconds, the measur                                 | red weight is zeroed. If this                                              |                                                                                                    |                                                                              |                                              |                                         |                              |                                  |  |  |
| button is pressed for 5 seconds with load inside the car, once                                       | e the load is removed the Ele                                              | ectrical Cor                                                                                                    | nection limits                                                               |                                              |                                         |                              |                                  |  |  |
| 699Plus will show a negative measure. Pressing and holding down the button again, new                |                                                                            |                                                                                                    | v Power supply (Terminal 1 and 2):                                           |                                              |                                         |                              |                                  |  |  |
| zero is stored and the display will show positive load once weight is placed inside the cabin.       |                                                                            |                                                                                                    | 1. + 24 Vdc (-20/+10%) Current 50 mA with inrush current of max 1 A          |                                              |                                         |                              |                                  |  |  |
| Zero is stored into EEprom memory.                                                                   | + 1                                                                        | + 12 Vdc (-20/+10%) Current 100 mA with inrush current of max 300 mA                                                                                                    |                                                                              |                                              |                                         |                              |                                  |  |  |
| Componention Chain and Balays black function                                                         | Rel                                                                        | Relay - resistive loads (Terminals from 7 to 15): 1 A 24Vdc / 125 Vac                                                                                                    |                                                                              |                                              |                                         |                              |                                  |  |  |
| When doors are closed feed between INDUT1 (terminal 5) or                                            | nd EVCND (terminal 6 - Dig                                                 | Digital I/O inputs (Terminals from 4 to 6): opto-insulated +12/24 V ac/dc (-20/+10%)                                                                                                    |                                                                              |                                              |                                         |                              |                                  |  |  |
| GND/common reference) a voltage coming from door relay when<br>0 Vac/dc = lift DOOR OPEN.            | re:                                                                        | spect all th                                                                                                    | e relevant safety and electr                                                 | ical regulations.                            |                                         |                              |                                  |  |  |
| +12/24Vdc (9/18 Vac) = lift DOOR CLOSED.                                                             | 65                                                                         |                                                                                                    |                                                                              |                                              |                                         |                              |                                  |  |  |
| In case of black out, send cabin to lowest floor and reconnect the                                   | 699Plus control unit again                                                 | DECLARA                                                                                                    | ION                                                                          | the following norms:                         |                                         |                              |                                  |  |  |
| to the power supply. 699Plus will automatically re-check and function.                               | activate the compensation EN 6<br>3(19                                     | 61326-1(1997)<br>995) + A1(200                                                                                                    | + A1(1998) + A2(2001) + A3(2003); E<br>L); EN 61000-4-2 (1995) + A1(1998) +/ | N 61000-6-2(2001); H<br>A2(2001); EN 61000-4 | EN 61000-3-2(2000<br>4-3(2002) + A1(200 | )) + A2(2005<br>)2); EN 6100 | 5);EN 61000-3-<br>00-4-4(1995) + |  |  |
| 699 Relay test procedure                                                                             | A1(2                                                                       | 2001) + A2(20                                                                                                    | 01); EN 61000-4-5(1995) + A1(2001); E                                        | N61000-4-6(1996) +                           | A1(2001); EN 6100                       | 0-4-8(1993)-                 | +A1(2001); EN                    |  |  |
| Press $\blacktriangle + C$ buttons and press RESET until display shows TREL.                         | 6100                                                                       | 100-4-11(2004)                                                                                                    |                                                                              |                                              |                                         |                              |                                  |  |  |
| Press $\blacktriangle$ to test Relay 1, $\triangledown$ to test Relay 2 or <b>E</b> to test Relay 3. | Noti                                                                       | tice: The inform                                                                                                    | ation in this manual is subject to chang                                     | e without notice.S2Te                        | ech shall not be liab                   | le for techni                | ical or editorial                |  |  |
| Press Reset button to return to normal measurement operation.                                        |                                                                            | errors or omissions contained herein, nor for incidental or consequential damages resulting from the furnishing, performance, or use of this material. This manual contains information protected by convright. No part of this manual may be photoconied |                                                                              |                                              |                                         |                              |                                  |  |  |
| · ·                                                                                                  | or re                                                                      | eproduced in a                                                                                                    | ny form, or translated without prior wr                                      | itten consent from S2                        | Tech.                                   |                              | - F F ,                          |  |  |
| Er.24 Reset                                                                                          | Z:\M                                                                       | Manuali\699 Pl                                                                                                    | us Load Sentry MANU\699Plus LoadSen                                          | try MANU UK 201117                           | 7.docx                                  |                              |                                  |  |  |
| 1. <i>Reset the unit</i> (right side push-button) keeping pressed the display shows <i>ECLR</i>      | ▲ + ▼ + C buttons, until Do                                                | ocument hi                                                                                                    | story                                                                        |                                              |                                         |                              |                                  |  |  |
| 2. Releasing the three front buttons, display shows <i>CLRR</i> , to procedure                       | indicate You initiated the                                                 |                                                                                                    |                                                                              |                                              |                                         |                              |                                  |  |  |
| 3. Press once E button to clear Er.24. Display shows <b><i>MENO</i></b> TO COM                       | NFIRM.                                                                     |                                                                                                    |                                                                              |                                              |                                         | -                            |                                  |  |  |
| 4. Press <b>C</b> button to end procedure.                                                           | 3.5                                                                        | 5 201117                                                                                                    | Keys to enter MANU programming upd                                           | ated 1.38                                    | 8 5.1                                   | SP/CF                        | CF/CM                            |  |  |
| 5. Display shows <i>SRVE</i> and then will reset of 699Plus.                                         | 3.                                                                         | 041017                                                                                                    | Paragraph 3 page 5 updated                                                   | 1.38                                         | 8 5.1                                   | SP/CF                        | CF/CM                            |  |  |
| 6. <b>ECAL</b> IS DISPLAYED to warn that controller is UNCALIBRATED                                  | and a NEW CALLIBRATION                                                     | 0.3 050517                                                                                                    | First release                                                                | 1.38                                         | 8 5.1                                   | SP/CF                        | CF/CM                            |  |  |
| MUST BE DONE                                                                                         | Re                                                                         | ev Date                                                                                                    | Description                                                                  | FW                                           | HW                                      | Writer                       | Check                            |  |  |

At this moment, the 699 unit **IS UNCALIBRATED** and a NEW CALIBRATION has to be performed, after having removed the condition that generated the wrong calibration.